## TAMIL NADU REAL ESTATE REGULATORY AUTHORITY [TNRERA] [TAMIL NADU AND ANDAMAN NICOBAR ISLANDS]

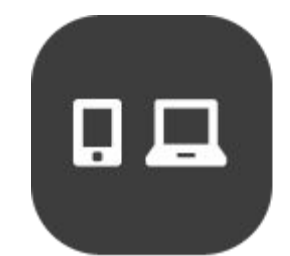

USER MANUAL - ONLINE REGISTRATION FOR AGENT [AGENT - FIRM & INDIVIDUAL]

#### CONTENTS

| 1. AGENT                                                     | 2  |
|--------------------------------------------------------------|----|
| 1.1.AGENT - INDIVIDUAL - REGISTRATION                        | 2  |
| 1.2.AGENT- INDIVIDUAL – LOGIN                                | 3  |
| 1.3.AGENT - INDIVIDUAL- DASHBOARD                            | 4  |
| 1.4.AGENT - INDIVIDUAL - APPLY FORM – G                      | 4  |
| 1.5.AGENT - INDIVIDUAL - PENDING APPLICATION                 | 5  |
| 1.6.AGENT - INDIVIDUAL - VIEW SUBMITTED FORM                 | 6  |
| 1.7.AGENT - Modify Application Details - Apply for changes   | 7  |
| 1.8.AGENT - Modify Application Details - VIEW PENDING FORM   | 8  |
| 1.9.AGENT - Modify Application Details - VIEW SUBMITTED FORM | 8  |
| 2.1.AGENT - FIRM - REGISTRATION                              | 10 |
| 2.2.AGENT- FIRM - LOGIN                                      | 11 |
| 2.3.AGENT - FIRM - DASHBOARD                                 | 12 |
| 2.4.AGENT - FIRM - APPLY FORM - G                            | 12 |
| 2.5.AGENT - FIRM - VIEW PENDING FORM                         | 13 |
| 2.6.AGENT - FIRM - VIEW SUBMITTED FORM                       | 14 |
| 2.7.AGENT - Modify Application Details - Apply for changes   | 15 |
| 2.8.AGENT - Modify Application Details - VIEW PENDING FORM   | 16 |
| 2.9.AGENT - Modify Application Details - VIEW SUBMITTED FORM | 16 |

#### **GUIDELINES**

User Manual will help Administrator user and other users of this application for the

training and future guidance. Original images of all the images in the user manual are given in the soft copy.

#### 1. AGENT

→ The following modules will be available on the Online Registration for Agents.

- INDIVIDUAL
- FIRM

#### **1.1 AGENT - INDIVIDUAL - REGISTRATION**

- $\rightarrow$  Go to Home page using above mentioned URL.
- → Under Online Registration for Agents, Click INDIVIDUAL
- $\rightarrow$  It'll redirect to the login page
- $\rightarrow$  In the Login page, click on New Registration link.
  - Enter Name
  - Enter Email Id
  - Enter Password
  - Enter Confirm Password as same as Password
  - Enter Mobile Number
  - Select State
  - Enter Captcha
  - Click on Create New Account button to create an account.

|                                                                                                    | TAMIL NADU REAL EST.<br>(YAMIL NADU,<br>CREATE |                 | Ín                                                                                                    |
|----------------------------------------------------------------------------------------------------|------------------------------------------------|-----------------|----------------------------------------------------------------------------------------------------|
| And a second second second second second second second second second second second second second second second                                                                                                    |                                                | AGENTS - FIRM   | and the thermal states and                                                                                                    |
|                                                                                                    | Name*                                          |                 | and the second of the                                                                                                    |
| and the second second se                                                                                                    | Name                                           |                 | Second Second Second Second Second Second Second Second Second Second Second Second Second Second Second Second                                                                                                    |
| Diff. Contraction of the local diversion of the local diversion of t | Email Id *                                     | Password *      | and have and the                                                                                                    |
| and the second second second                                                                                                    | Email id                                       | Enter password  |                                                                                                    |
|                                                                                                    | Confirm Password *                             | Mobile Number * | the the same of the same                                                                                                    |
|                                                                                                    | Confirm Password                               | Mobile Number   |                                                                                                    |
|                                                                                                    | State •                                        |                 |                                                                                                    |
|                                                                                                    | Tamil Nadu                                     | *               |                                                                                                    |
|                                                                                                    | 784767 2                                       |                 | The Statement of                                                                                                    |
| and the second second                                                                                                    | Enter the text below as you see in t           | he Captcha *    | the state of the state of the s |
| The second second second second                                                                                                    | Enter Captcha                                  |                 |                                                                                                    |
|                                                                                                    | Create New Account                             | So to Log In    | E and and                                                                                                    |
|                                                                                                    |                                                | Manna           | and the second                                                                                                    |

#### 1.2. AGENT - INDIVIDUAL - LOGIN

- $\rightarrow$  Go to Home page using above mentioned URL.
- → Under Online Registration for Agents, Click

INDIVIDUAL

- $\rightarrow$  It'll redirect to the login page
- $\rightarrow$  In the Login page, Enter the registered credentials.
  - Enter Your Email Id
  - Enter Your Password
  - Enter Captcha
  - Click on the Login button to login.

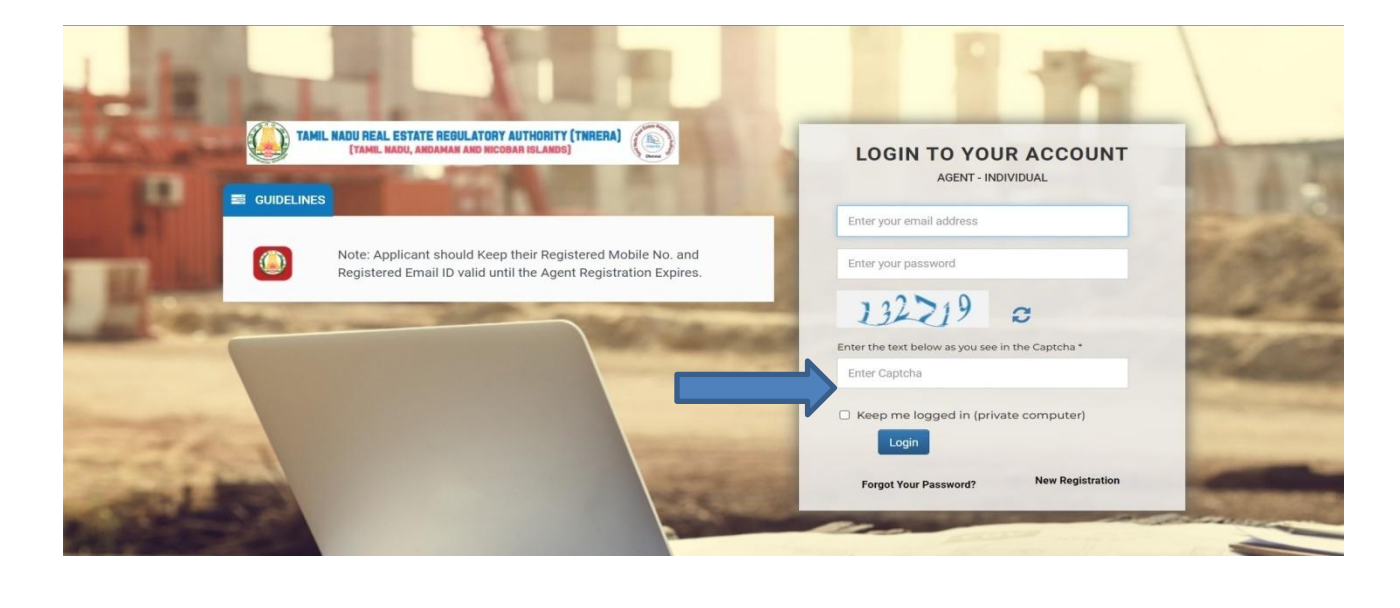

#### 1.3. AGENT - INDIVIDUAL - DASHBOARD

- $\rightarrow$  After Logged in successfully, It'll redirect to the home page
- $\rightarrow$  In the Home Page, You can see the INDIVIDUAL Dashboard.
- $\rightarrow$  In the dashboard you can see the following details.
  - Agent Registration Applied
  - Agent Registration Completed

| Agent - Individual -       | =                                                               | TAMIL NADU REAL ESTATE REGULATORY AUTHORITY (TNRERA)<br>(TAMIL NADU, ANDANAN AND NICOBAR ISLANDS) | 👩 chinnadurai |
|----------------------------|-----------------------------------------------------------------|---------------------------------------------------------------------------------------------------|---------------|
| 🏚 Agent Individual         |                                                                 |                                                                                                   |               |
| Modify Application Details | Individual<br>                                                  | 8                                                                                                 |               |
| AB Logout                  | Agent Registration Applied : 0 Agent Registration Completed : 0 |                                                                                                   |               |
|                            |                                                                 |                                                                                                   |               |
|                            |                                                                 |                                                                                                   |               |
|                            |                                                                 |                                                                                                   |               |
|                            |                                                                 |                                                                                                   |               |
|                            |                                                                 |                                                                                                   |               |
|                            |                                                                 |                                                                                                   |               |
|                            |                                                                 |                                                                                                   |               |

#### 1.4.AGENT - INDIVIDUAL - APPLY FORM - G

- → Go to left sidebar, Click Agent Individual
- → Under Agent, Click Apply FORM G.
- $\rightarrow$  You can see the Form Application.
  - In the Application, Fill all the required fields.
  - \* fields are mandatory.
  - Click on Submit & Pay button to save the form
  - After submitted the form it'll redirect to the payment gateway.
  - Your application will go to RERA admin After payment succeeds.

| Agent - Individual -       |                  |                      | U REAL ESTATE REGULATORY AUTHORITY (TNRERA) |              | Chinnadurai |
|----------------------------|------------------|----------------------|---------------------------------------------|--------------|-------------|
| Agent Individual           |                  |                      |                                             |              |             |
| Apply Form - G             |                  |                      | FORM 'G'                                    |              |             |
| View Pending Application   |                  |                      | [See rule 11(1)]                            |              |             |
|                            |                  | APPLICATION FOR      | REGISTRATION OF REAL ES                     | STATE AGENT  |             |
| Modify Application Details |                  |                      | (INDIVIDUAL)                                |              |             |
| _ogout                     | Applicant Detail |                      |                                             |              |             |
|                            | Name*            | Name                 | Fathers Name v                              | Name         |             |
|                            | Occupation *     | Occupation           | Email ID *                                  | Email ID     |             |
|                            | Aadhar No. *     | Aadhar No.           | PAN Card No. *                              | PAN CARD NO. |             |
|                            | Mobile No. 1 *   | Mobile No. 1         | Mobile No. 2                                | Mobile No. 2 |             |
| AGENT - IND                | DIVIDUAL - V     |                      | PLICATION                                   |              |             |
| $\rightarrow$ Go to left s | idebar, Clicl    | k Agent Individual   |                                             |              |             |
| ے Inder ۵۹۹                | nt Individua     | ol Click View Applic | ation                                       |              |             |
|                            |                  |                      |                                             |              |             |
| $\rightarrow$ You can see  | e your Pend      | ling Forms.          |                                             |              |             |
| → In the Pend              | ding Forms       | you can see the Per  | nding link                                  |              |             |
|                            |                  |                      |                                             |              |             |

| Agent - Individual -                           | ≡             |                  | TAMIL NADU REAL ESTATE REGU<br>(TAMIL NADU, ANDAMAN | LATORY AUTHORITY (TNRERA) |         | innadurai    |
|------------------------------------------------|---------------|------------------|-----------------------------------------------------|---------------------------|---------|--------------|
| Agent Individual                               | Pending Ap    | plications       |                                                     |                           |         | _            |
| O Apply Form - G                               | Ohan 40       |                  |                                                     |                           |         |              |
| O View Pending Application                     |               |                  |                                                     |                           |         |              |
| <ul> <li>view Submitted Application</li> </ul> | Copy          | Excel PDF Print  |                                                     |                           | Search: |              |
| Modify Application Details                     | S. No         | Reference No.    | Name of the Agent                                   | View Application          | Status  | \$           |
| 🚯 Logout                                       | 11            | TNAI00092023     | dsgfdsgfdsfgds                                      | Q                         | Payn    | nent Pending |
|                                                | 12            | TNAI00102023     | FSDFSDFSDF                                          | Q                         | Payn    | nent Pending |
|                                                | 13            | TNAI00112023     | bfchbfbfg                                           | Q                         | Payn    | nent Pending |
|                                                | 14            | TNAI00142023     | test                                                | Q                         | Payn    | nent Pending |
|                                                | 15            | TNAI00152023     | gghfh{{99+1}}                                       | Q                         | Payn    | nent Pending |
|                                                | Showing 11 to | 15 of 15 entries |                                                     |                           | Previo  | us 1 2 Next  |
|                                                | •             |                  |                                                     |                           |         |              |
|                                                |               |                  |                                                     |                           |         |              |

#### **1.6 AGENT - INDIVIDUAL - VIEW SUBMITTED FORM**

- $\rightarrow$  Go to left sidebar, Click Agent Individual
- → Under Agent Individual, Click View Submitted Form.
- $\rightarrow$  In View Submitted , You can see the following details.
  - Application No.
  - Name of the Agent
  - Project Name
  - View Application
    - > Click View Application icon to view the Application

| Agent - Individual -         | ≡        |                  |                     | TAMIL N          | ADU REAL ESTAT<br>(Tamil Nadu, An | E REGULATORY AUTHORI<br>Daman and Nicobar Islam | TY (TNRERA)<br>DS)  | )                   |                    | 🧔 chinnadurai                               |
|------------------------------|----------|------------------|---------------------|------------------|-----------------------------------|-------------------------------------------------|---------------------|---------------------|--------------------|---------------------------------------------|
| Agent Individual             |          |                  |                     |                  |                                   |                                                 |                     |                     | 🔲 Query            | By AD                                       |
| O Apply Form - G             |          |                  |                     |                  |                                   |                                                 |                     |                     | Query<br>Replie    | d By Applicant                              |
| O View Pending Application   | Submi    | tted Application | s                   |                  |                                   |                                                 |                     |                     | Query              | Not Raised                                  |
| O View Submitted Application |          |                  |                     |                  |                                   |                                                 |                     |                     |                    |                                             |
| Modify Application Details   | Show     | 10 v entries     | DF Print            |                  |                                   |                                                 |                     |                     |                    |                                             |
| 🚯 Logout                     |          |                  |                     |                  |                                   |                                                 |                     |                     | Search:            |                                             |
|                              | S.<br>No | Reference<br>No. | Application No.     | Application Date | Name of the Agent                 | Registration No.                                | View<br>Application | Add/View<br>Queries | Payment<br>Challan | Status                                      |
|                              | 1        | TNAI2023         | TNRERA/AI/0023/2023 |                  | dfgg                              | -<br>Application<br>Returned                    | Q                   | Returned<br>Reason  |                    | Form I Individual -<br>Download             |
|                              | 2        | TNAI2023         | TNRERA/AI/0029/2023 | -                | Durai                             | ×-                                              | ۹                   | <b>N</b>            |                    | Application Verified by<br>Scrutiny Officer |
|                              | 3        | TNAI2023         | TNRERA/AI/0022/2023 |                  | dfgg                              | TN/Agent/0646/2023                              | ۹                   | <b>\$</b>           |                    | Form H Individual -<br>Download             |
|                              | 4        | TNAI2023         | TNRERA/AI/0025/2023 |                  | chinaaa                           | TN/Agent/0650/2023<br>Application<br>Returned   | Q                   | Returned<br>Reason  |                    | Form I Individual -<br>Download             |

#### ADD / VIEW QUERIES

- The Status column will show the message (Query Raised by Scrutiny Officer) If the RERA admins raised any queries from your submitted application.
- > Click Queries icon to ask & response to the application Queries
- It'll redirect to the queries page
- In the Queries page, You can see the Update Application Now link nearby View Queries if the RERA admins raised any queries.
- Click the Update Application Now link to update the application. It'll redirect to the submitted form application page
- > You have to correct the enabled fields.
- > Click the Save button to save the corrected application.
- Status
  - > Status column will show your submitted application status.
  - The Status column will show the message (Query Raised by Scrutiny Officer) If the RERA admins raised any queries from your submitted application.
  - > Click Queries icon to ask & response about the application Queries.

|                                                                                                    | =                                                                                                    |                                                                                                    | TAMIL NADU REAL ESTATE REGULATORY AUTH                                                                                                    | IORITY (TNRERA)                           | ( chinnadurai |
|----------------------------------------------------------------------------------------------------|----------------------------------------------------------------------------------------------------|----------------------------------------------------------------------------------------------------|----------------------------------------------------------------------------------------------------|-------------------------------------------|---------------|
| Agent Individual                                                                                                    |                                                                                                    |                                                                                                    |                                                                                                    |                                           |               |
|                                                                                                    | Submit your                                                                                                    | queries                                                                                                    | 💊 Vie                                                                                                    | ew Queries                                |               |
| View Pending Application                                                                                                    | Subject                                                                                                    |                                                                                                    |                                                                                                    | Scrutiny Officer                          |               |
| View Submitted Application                                                                                                    | Enter Subject<br>Message                                                                                                  |                                                                                                    | Subj                                                                                                    | ject: hi                                  |               |
| Modify Application Details                                                                                                    |                                                                                                    |                                                                                                    | Date:                                                                                                    | 30-03-2023 6 months ago                   |               |
| Logout                                                                                                    |                                                                                                    |                                                                                                    |                                                                                                    |                                           | _             |
|                                                                                                    | Eile input                                                                                                    |                                                                                                    | # C                                                                                                    | Scrutiny Officer                          |               |
|                                                                                                    | Choose File                                                                                                    | No file chosen                                                                                                    | Mes                                                                                                    | sage: Do                                  |               |
|                                                                                                    |                                                                                                    |                                                                                                    | Date:                                                                                                    |                                           |               |
|                                                                                                    | Submit                                                                                                    |                                                                                                    |                                                                                                    |                                           |               |
| 1.7 AGENT<br>→ Go to<br>→ Under<br>→ You ca                                                                                             | -INDIVIDU<br>left sideba<br>Modify Ap<br>an see the<br>In the A<br>Applica<br>Click on<br>Click on<br>After su<br>gateway | JAL- Modify Appl<br>r, Click Modify Ap<br>oplication Details<br>Completed Appli<br>opplication, click of<br>tion.<br>Modify button t<br>Submit button. | <b>ication Details – Appl</b><br>oplication Details<br>, Click Apply For Chang<br>cation.<br>View Application and v<br>o edit your details.<br>n it'll redirect to the pa | <b>y for changes</b><br>ges.<br>view your |               |
| _                                                                                                    | Vour an                                                                                                    | y.<br>Indication will go t                                                                                                    | o PEPA admin After p                                                                                                    | ovment                                    |               |
| •                                                                                                    |                                                                                                    | plication will go t                                                                                                    | o KERA dumin Anter pa                                                                                                    | ayment                                    |               |
|                                                                                                    | succeed                                                                                                    | 15                                                                                                    |                                                                                                    |                                           |               |
| gent - Individual -                                                                                                    | =                                                                                                    | ę                                                                                                    | TAMIL NADU REAL ESTATE REGULATORY AU<br>(TAMIL NADU, ANDAMAN AND NICOBAR                                                                                                  | THORITY (TNRERA)                          | innadura 🧔    |
|                                                                                                    | Submitted Apr                                                                                                    | plications                                                                                                    |                                                                                                    |                                           |               |
| Agent Individual                                                                                                    |                                                                                                    | entries                                                                                                    |                                                                                                    |                                           |               |
| Agent Individual<br>Modify Application Details                                                                                          | Show 10 V                                                                                                    |                                                                                                    |                                                                                                    |                                           |               |
| Agent Individual<br>Modify Application Details<br>Apply For Changes                                                                     | Show 10 ~<br>Copy CSV 1                                                                                                   | Excel PDF Print                                                                                                    |                                                                                                    |                                           |               |
| Agent Individual<br>Modify Application Details<br>Apply For Changes<br>View Pending Application                                         | Show 10 ~<br>Copy CSV                                                                                                    | Excel PDF Print                                                                                                    |                                                                                                    |                                           | Search:       |
| Agent Individual<br>Modify Application Details<br>Apply For Changes<br>View Pending Application<br>View Submitted Application           | Show 10 ~<br>Copy CSV 1<br>S. No                                                                                          | Excel PDF Print<br>Registration No.                                                                                                    | Name of the Agent                                                                                                    | ♦ View Application                        | Search:       |
| Agent Individual<br>Modify Application Details<br>Apply For Changes<br>View Pending Application<br>View Submitted Application<br>.ogout | Show 10<br>Copy CSV 1<br>S. No<br>1                                                                                       | PDF Print     Registration No.     TN/Agent/0646/2023                                                                                                  | Name of the Agent  dfgg                                                                                                    | View Application<br>Q                     | Search:       |
| Agent Individual<br>Modify Application Details<br>Apply For Changes<br>View Pending Application<br>View Submitted Application<br>ogout  | Show 10<br>Copy CSV 1<br>S. No<br>1<br>2                                                                                  |                                                                                                    | Name of the Agent  dfgg  fans                                                                                                    | View Application     Q     Q              | Search:       |
| Agent Individual<br>Modify Application Details<br>Apply For Changes<br>View Pending Application<br>View Submitted Application<br>Logout | Show 10<br>Copy CSV 1<br>S. No<br>1<br>2<br>Showing 1 to 2 of                                                             |                                                                                                    | Name of the Agent       dfgg       fans                                                                                                    | View Application       Q       Q          | Search:       |
| Agent Individual<br>Modify Application Details<br>Apply For Changes<br>View Pending Application<br>View Submitted Application<br>Logout | Show 10<br>Copy CSV 1<br>S. No<br>1<br>2<br>Showing 1 to 2 of                                                             |                                                                                                    | Name of the Agent       dfgg       ans                                                                                                    | View Application     Q     Q              | Search:       |
| Agent Individual<br>Modify Application Details<br>Apply For Changes<br>View Pending Application<br>View Submitted Application<br>.ogout | Show 10<br>Copy CSV<br>S. No<br>1<br>2<br>Showing 1 to 2 of                                                               | PDF Print  Registration No.  TN/Agent/0646/2023  2 entries                                                                                             | Name of the Agent      dfgg      fans                                                                                                    | View Application     Q     Q              | Search:       |

# **1.8. AGENT - INDIVIDUAL- Modify Application Details - VIEW PENDING APPLICATION**

- → Go to left sidebar, Click Modify Application Details
- → Under Modify Application Details, Click View Pending Application.
- $\rightarrow$  You can see your Pending Applications
- ightarrow In the Pending Forms you can see the Pending link
- $\rightarrow$  Click the Pending link, to continue and fill the application where you left.

| Agent - Individual -                             | ≡           |                 | TAMIL NADU REAL ESTA<br>(TAMIL NADU, A | TE REGULATORY AUTHORITY (TNRERA)<br>Indaman and Nicobar Islands) |                  | chinnadurai     |
|--------------------------------------------------|-------------|-----------------|----------------------------------------|------------------------------------------------------------------|------------------|-----------------|
| 🍪 Agent Individual                               | Pending App | lications       | 100                                    |                                                                  |                  |                 |
| Modify Application Details                       | Show 10 🗸   | entries         |                                        |                                                                  |                  |                 |
| O Apply For Changes     View Pending Application | Copy CSV    | Excel PDF Print |                                        |                                                                  | Search:          |                 |
| O View Submitted Application                     | S. No 🔺     | Reference No.   | Registration No.                       | Name of the Agent                                                | View Application | Status 🝦        |
| A Logout                                         | 1           | TNAIM2023       | TN/AGENT/0646/2023                     | dfgg                                                             | Q                | Payment Pending |
|                                                  | 2           | TNAIM2023       | TN/AGENT/0646/2023                     | dfgg                                                             | Q                | Payment Pending |
|                                                  | 3           | TNAIM2023       | TN/AGENT/0646/2023                     | dfgg                                                             | Q                | Payment Pending |
|                                                  | 4           | TNAIM2023       | TN/AGENT/0646/2023                     | dfgg                                                             | Q                | Payment Pending |
|                                                  | 5           | TNAIM2023       | TN/AGENT/0646/2023                     | dfgg                                                             | Q                | Payment Pending |
|                                                  | 6           | TNAIM00032023   | TN/AGENT/0646/2023                     | dfgg                                                             | Q                | Payment Pending |
|                                                  | 7           | TNAIM00052023   | TN/AGENT/06/6/2023                     | dfag                                                             | 0                | Payment Pending |

### 1.9. AGENT-INDIVIDUAL- Modify Application Details - VIEW SUBMITTED APPLICATION

- → Go to left sidebar, Click Modify Application Details.
- → Under Modify Application Details, Click View Submitted Application.
- $\rightarrow$  In View Submitted Application, You can see the following details.
  - Application No.
  - Name of the Agent
  - Project Name
  - View Application
  - Click View Application icon to view the Application

| nt Individual            | Submit     | ted Applications    | 3                                        |                      |                    |                     |                     |                                                  |
|--------------------------|------------|---------------------|------------------------------------------|----------------------|--------------------|---------------------|---------------------|--------------------------------------------------|
| dify Application Details | Show 10    | ) 🗸 entries         |                                          |                      |                    |                     |                     |                                                  |
| ply For Changes          | Сору       | CSV Excel PDF       | Print                                    |                      |                    |                     |                     |                                                  |
| ew Pending Application   |            |                     |                                          |                      |                    |                     |                     | Search:                                          |
|                          | S.<br>No ≜ | Reference           | Application No.                          | Name of the<br>Agent | Registration No.   | View<br>Application | Add/View<br>Queries | Status                                           |
| out                      | 1          | TNAIM00062023       | TNRERA/AIM/0008/2023<br>Dated:18.07.2023 | dfgg                 | TN/AGENT/0646/2023 | Q                   | <b>R</b>            | Application yet to verify by Scrutiny<br>Officer |
|                          | 2          | TNAIM00042023       | TNRERA/AIM/0007/2023<br>Dated:17.07.2023 | dfgg                 | TN/AGENT/0646/2023 | Q                   | •                   | Application Verified by Scrutiny Officer         |
|                          | Showing 1  | I to 2 of 2 entries |                                          |                      |                    |                     |                     | Previous 1 Nex                                   |

#### ADD / VIEW QUERIES

- The Status column will show the message (Query Raised by Scrutiny Officer) If the RERA admins raised any queries from your submitted application.
- > Click Queries icon to ask & response to the application Queries
- It'll redirect to the queries page
- In the Queries page, You can see the Update Application Now link nearby View Queries if the RERA admins raised any queries.
- Click the Update Application Now link to update the application. It'll redirect to

the submitted form application page

- > You have to correct the enabled fields.
- > Click the Save button to save the corrected application.
- Status
  - Status column will show your submitted application status.
  - The Status column will show the message (Query Raised by Scrutiny Officer) If the RERA admins raised any queries from your submitted application.
  - > Click Queries icon to ask & response about the application Queries.

### **2.1. AGENT - FIRM - REGISTRATION**

→ Go to Home page using above mentioned URL.

→ Under Online Registration for Agents,

Click FIRM

 $\rightarrow$  It'll redirect to the login page

→ In the Login page, click on New Registration link.

- Enter Name
- Enter Email Id
- Enter Password
- Enter Confirm Password as same as

Password

- Enter Mobile Number
- Select State
- Enter Captcha
- Click on Create New Account button to

create an account.

|                                                                                                    | TAMIL NADU REAL ES<br>(TAMIL NADU  | TATE REGULATORY AUTHORITY (TINERA) |                                                                                                    |
|----------------------------------------------------------------------------------------------------|------------------------------------|------------------------------------|----------------------------------------------------------------------------------------------------|
| the second second secon | CREAT                              | E NEW ACCOUNT                      | And Descent and the owner of the owner of the owner of the owner of the owner of the owner of the owner of the owner of the owner of the owner owner                                                                                                    |
|                                                                                                    |                                    | AGENTS - FIRM                      | and the first water and                                                                                                    |
| And a second second second second second second second second second second second second second second second                                                                                                    | Name*                              |                                    | and the second of the second                                                                                                    |
| and the second second se                                                                                                    | Name                               |                                    | and the second second se                                                                                                    |
| And in case of the local division of the local division of the loc | Email Id *                         | Password *                         | and have and the                                                                                                    |
| and the second second                                                                                                    | Email id                           | Enter password                     |                                                                                                    |
|                                                                                                    | Confirm Password *                 | Mobile Number *                    | a to see man the                                                                                                    |
|                                                                                                    | Confirm Password                   | Mobile Number                      |                                                                                                    |
|                                                                                                    | State *                            |                                    | and the second second se                                                                                                    |
|                                                                                                    | Tamil Nadu                         | •                                  |                                                                                                    |
|                                                                                                    | 784 767 :                          | 3                                  | Contract of the local division in which the                                                                                                    |
| Contraction of the second                                                                                                    | Enter the text below as you see in | the Captcha *                      | the second second second second second second second second second second second second second second second se                                                                                                    |
| The state of the state of the s | Enter Captcha                      |                                    | and the second second s |
|                                                                                                    |                                    |                                    |                                                                                                    |
|                                                                                                    | Create New Account                 | + Go to Log In                     | K                                                                                                    |
|                                                                                                    |                                    | 122                                |                                                                                                    |
|                                                                                                    |                                    |                                    | The second second                                                                                                    |
| AND AND AND AND AND AND AND AND AND AND                                                                                                    |                                    | Billeranetho                       | 1200                                                                                                    |
|                                                                                                    | the third                          |                                    |                                                                                                    |
|                                                                                                    |                                    |                                    |                                                                                                    |

#### 2.2. AGENT - FIRM - LOGIN

- $\rightarrow$  Go to Home page using above mentioned URL.
- → Under Online Registration for Agents, Click FIRM
- $\rightarrow$  It'll redirect to the login page

 $\rightarrow$  In the Login page, Enter the registered credentials.

- Enter Your Email Id
- Enter Your Password
- Enter Captcha
- Click on the Login button to login.

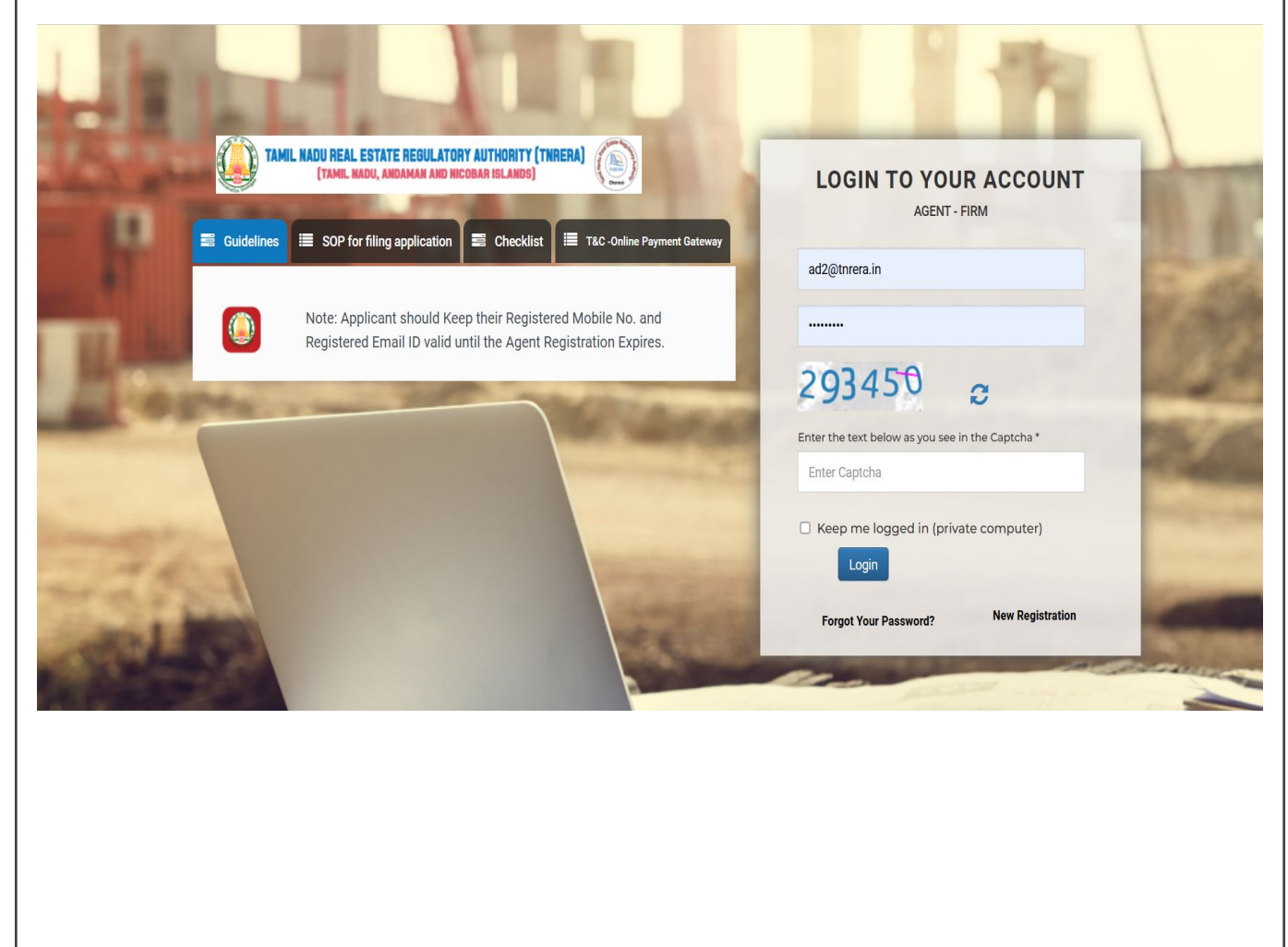

#### 2.3. AGENT - FIRM - DASHBOARD

- $\rightarrow$  After Loggedin successfully, It'll redirect to the home page
- $\rightarrow$  In the Home Page, You can see the Firm Dashboard.
- $\rightarrow$  In the dashboard you can see the following details.
  - Agent Registration Applied
  - Agent Registration Completed

| Agent Firm                                                |                                                                                     | TAMIL NADU REAL ESTATE REGULATORY AUTHORITY (TNRERA)<br>(Tamil Nadu, Andaman and Nicobar Islands) | 问 Kapil |
|-----------------------------------------------------------|-------------------------------------------------------------------------------------|---------------------------------------------------------------------------------------------------|---------|
| Agent<br>Modify Application Details<br>Logout             | Firm<br>Agent Registration Applied : 1<br>Agent Registration Completed : 1          |                                                                                                   |         |
| 2. <b>4. AGENT - FIR</b><br>→ Go to left s<br>→ Under Age | <mark>M - APPLY FORM - G</mark><br>idebar, Click Agent<br>nt, Click Apply FORM - G. |                                                                                                   |         |
| → You can se                                              | e the Form Application.<br>the Application, Fill all the                            | e required fields.                                                                                |         |

- \* fields are mandatory.
- Click on Submit & Pay button to save the form
- After submitted the form it'll redirect to the payment gateway.
- Your application will go to RERA admin After payment succeeds.

| Agent Firm                                                                                                    |                                                                                                    |                                                                                                    | TAMIL NADU REAL ESTATE RE<br>(TAMIL NADU, ANDAM                                                                                                    | GULATORY AUTHORITY (TNRERA)                                                                                                    |                                                                                                    | () к                                                                                                    |
|----------------------------------------------------------------------------------------------------|----------------------------------------------------------------------------------------------------|----------------------------------------------------------------------------------------------------|----------------------------------------------------------------------------------------------------|----------------------------------------------------------------------------------------------------|----------------------------------------------------------------------------------------------------|----------------------------------------------------------------------------------------------------|
| gent<br>Apply Form - G<br>Anew Pending Application<br>Ariew Submitted Application<br>Iodify Application Details                                                                                                    |                                                                                                    | APPLI                                                                                                    | FC<br>[See<br>CATION FOR REGISTF                                                                                                    | PRM 'G'<br>rule 11(1)]<br>RATION OF REAL ES<br>(FIRM)                                                                                                    | STATE AGENT                                                                                                    |                                                                                                    |
| ogout                                                                                                    | Details of all the                                                                                                    | e Proprietor/Part                                                                                                    | ner/Director to be listed                                                                                                    |                                                                                                    |                                                                                                    |                                                                                                    |
|                                                                                                    | Proprietor v                                                                                                    | Name                                                                                                    |                                                                                                    | Email ID *                                                                                                    | Email ID                                                                                                    |                                                                                                    |
|                                                                                                    | Mobile No. 1 *                                                                                                    | Mobile No.                                                                                                    | 1                                                                                                    | Mobile No. 2                                                                                                    | Mobile No. 2                                                                                                    |                                                                                                    |
|                                                                                                    | Flat No.                                                                                                    | Flat No.                                                                                                    |                                                                                                    | Door No.                                                                                                    | Door No.                                                                                                    |                                                                                                    |
|                                                                                                    | Plot No.                                                                                                    | Plot No.                                                                                                    |                                                                                                    | Floor, Street/Road Name*                                                                                                    | Floor, Street/Road Name                                                                                                    |                                                                                                    |
| → Go to left si<br>→ Under Ager<br>→ You can see<br>→ In the Pend                                                                                                    | debar, Click<br>ht, Click Viev<br>your Pendi<br>ing Forms yo                                                                                                    | Agent<br>v Pending I<br>ng Forms.<br>ou can see                                                                                                    | Form.<br>the Pending link                                                                                                    | <b>1</b>                                                                                                    | lo <del>ft</del>                                                                                                    |                                                                                                    |
| <ul> <li>→ Go to left si</li> <li>→ Under Ager</li> <li>→ You can see</li> <li>→ In the Pend</li> <li>→ Click the Pe</li> </ul>                                                                                                    | debar, Click<br>nt, Click Viev<br>e your Pendi<br>ing Forms yo<br>ending link, t                                                                                                    | Agent<br>v Pending F<br>ng Forms.<br>ou can see<br>o continue                                                                                                    | Form.<br>the Pending link<br>and fill the applica                                                                                                    | ation where you                                                                                                    | left.                                                                                                    | 📮 Кар                                                                                                    |
| AGENT - FIRM<br>→ Go to left si<br>→ Under Ager<br>→ You can see<br>→ In the Pend<br>→ Click the Pe<br>Agent Firm<br>Agent Firm<br>Agent - G<br>View Pending Application<br>O View Submitted Application<br>Device Agent - Details                                                                                                    | debar, Click<br>nt, Click Viev<br>your Pendin<br>ing Forms your<br>ending link, t                                                                                                    | Agent<br>v Pending F<br>ng Forms.<br>ou can see<br>to continue                                                                                                    | Form.<br>the Pending link<br>and fill the applica                                                                                                    | ation where you<br>GULATORY AUTHORITY (TINERA)<br>AM AND NECOBAR ISLANDS)                                                                                                    | left.                                                                                                    | 👰 Кар                                                                                                    |
| <ul> <li>→ Go to left si</li> <li>→ Under Ager</li> <li>→ You can see</li> <li>→ In the Pend</li> <li>→ Click the Per</li> <li>▲ Agent</li> <li>△ Apply Form - G</li> <li>○ View Pending Application</li> <li>○ View Submitted Application</li> <li>✿ Modify Application Details</li> <li>֎ Locout</li> </ul>                                                                                                    | debar, Click<br>nt, Click Viev<br>your Pendir<br>ing Forms yo<br>ending link, t                                                                                                    | Agent<br>v Pending F<br>ng Forms.<br>ou can see<br>to continue                                                                                                    | Form.<br>the Pending link<br>and fill the applica<br>IMML NADU REAL ESTATE RE<br>CTAML NADU REAL ESTATE RE<br>CTAML NADU REAL ESTATE RE                                                                                                    | Ation where you                                                                                                    | left.                                                                                                    | (in the second second s |
| <ul> <li>→ Go to left si</li> <li>→ Under Ager</li> <li>→ You can see</li> <li>→ In the Pend</li> <li>→ Click the Pe</li> <li>▲ Agent</li> <li>△ Apply Form - G</li> <li>○ View Pending Application</li> <li>○ View Submitted Application</li> <li>④ Modify Application Details</li> <li>֎ Logout</li> </ul>                                                                                                    | debar, Click<br>nt, Click Viev<br>e your Pendin<br>ing Forms your<br>ending link, t                                                                                                    | Agent<br>v Pending F<br>ng Forms.<br>ou can see<br>to continue                                                                                                    | Form.<br>the Pending link<br>and fill the application<br>to the application of the Agent<br>CHARLES                                                                                                    | Ation where you<br>EGULATORY AUTHORITY (TINERA)<br>AM AND NICOBAR ISLANDS)                                                                                                    | left.                                                                                                    | Kap                                                                                                    |
| <ul> <li>→ Go to left si</li> <li>→ Under Ager</li> <li>→ You can see</li> <li>→ In the Pend</li> <li>→ Click the Per</li> <li>▲ Agent</li> <li>△ Apply Form - G</li> <li>○ View Pending Application</li> <li>○ View Submitted Application</li> <li>∞ Modify Application Details</li> <li>֎ Logout</li> </ul>                                                                                                    | debar, Click<br>ht, Click Viev<br>e your Pendir<br>ing Forms ye<br>ending link, t<br>Pending Application<br>show 10 ventre<br>Copy CSV Exc<br>5. No 1<br>1<br>2                                    | Agent<br>v Pending F<br>ng Forms.<br>ou can see<br>to continue                                                                                                    | Form.<br>the Pending link<br>and fill the applica<br>TAMIL NADU REAL ESTATE RE<br>(TAMIL NADU, ANDAR<br>Name of the Agent<br>CHARLES<br>RAJKUMAR R                                                                                                    | Ation where you<br>EQULATORY AUTHORITY (TINERA)<br>AM AND NICOBAR ISLANDS)                                                                                                    | left.                                                                                                    | Kap Kap the definition of the definition of the  |
| <ul> <li>→ Go to left si</li> <li>→ Under Ager</li> <li>→ You can see</li> <li>→ You can see</li> <li>→ In the Pend</li> <li>→ Click the Pend</li> <li>→ Click the Pend</li> <li>Agent</li> <li>Agent</li> <li>Apply Form - G</li> <li>View Pending Application</li> <li>View Submitted Application</li> <li>Modify Application Details</li> <li>Logout</li> </ul>                                                                                                    | debar, Click<br>ht, Click Viev<br>e your Pendir<br>ing Forms ye<br>ending link, t<br>Pending Application<br>Show 10 ~ entru<br>Copy CSV Exc<br>5. No 1<br>1<br>2<br>3                              | Agent<br>v Pending F<br>ng Forms.<br>ou can see<br>to continue<br>os<br>rs<br>Reference No.<br>TNAFM2021<br>TNAFM2021                                                                                                    | Form.<br>the Pending link<br>and fill the applica<br>TAMIL NADU REAL ESTATE RE<br>TAMIL NADU REAL ESTATE RE<br>TAMIL NADU REAL ESTATE RE<br>CHARLES<br>RAJKUMAR R<br>ANBUMANI                                                                                                    | Ation where you<br>BULATORY AUTHORITY (THRERA)<br>AN AND INCOGAN ISLANDS)                                                                                                    | left.<br>Search:<br>Search:<br>Status<br>Q Paymer<br>Q Paymer<br>Q Paymer                                                                                                    | Kap Kap Ant Pending Ant Pending Ant Pending                                                                                                    |
| <ul> <li>→ Go to left si</li> <li>→ Go to left si</li> <li>→ Under Ager</li> <li>→ You can see</li> <li>→ In the Pend</li> <li>→ Click the Per</li> <li>Agent Firm</li> <li>Agent</li> <li>Agent</li> <l< td=""><td>debar, Click<br/>nt, Click Viev<br/>e your Pendin<br/>ing Forms your<br/>ending link, t<br/>Pending Application<br/>Show 10 entric<br/>Copy CSV Exc<br/>5. No 1<br/>1<br/>2<br/>3<br/>4</td><td>Agent<br/>v Pending F<br/>ng Forms.<br/>ou can see<br/>o continue<br/>s<br/>el PDF Print<br/>rNAFM2021<br/>TNAFM2021<br/>TNAFM2021<br/>TNAFM2021</td><td>Form.<br/>the Pending link<br/>and fill the application<br/>in the application<br/>in</td><td>Ation where you</td><td>left.<br/>Search:<br/>Search:<br/>Status<br/>Q<br/>Q<br/>Q<br/>Q<br/>Q<br/>Q<br/>Q<br/>Q<br/>Q<br/>Q<br/>Q<br/>Q<br/>Q<br/>Q<br/>Q<br/>Q<br/>Q<br/>Q<br/>Q</td><td>Kap     Kap     the second second secon</td></l<></ul>                                                                                                    | debar, Click<br>nt, Click Viev<br>e your Pendin<br>ing Forms your<br>ending link, t<br>Pending Application<br>Show 10 entric<br>Copy CSV Exc<br>5. No 1<br>1<br>2<br>3<br>4                        | Agent<br>v Pending F<br>ng Forms.<br>ou can see<br>o continue<br>s<br>el PDF Print<br>rNAFM2021<br>TNAFM2021<br>TNAFM2021<br>TNAFM2021                                                                                                    | Form.<br>the Pending link<br>and fill the application<br>in the application<br>in | Ation where you                                                                                                    | left.<br>Search:<br>Search:<br>Status<br>Q<br>Q<br>Q<br>Q<br>Q<br>Q<br>Q<br>Q<br>Q<br>Q<br>Q<br>Q<br>Q<br>Q<br>Q<br>Q<br>Q<br>Q<br>Q                                                                                                    | Kap     Kap     the second second secon      |
| <ul> <li>→ Go to left si</li> <li>→ Go to left si</li> <li>→ Under Ager</li> <li>→ You can see</li> <li>→ In the Pend</li> <li>→ Click the Per</li> <li>Agent Firm</li> <li>Agent</li> <li>Agent</li> <l< td=""><td>debar, Click<br/>nt, Click Viev<br/>your Pendin<br/>ing Forms your<br/>ending link, t<br/>Pending Application<br/>show 10 entrue<br/>Copy CSV Exc<br/>5. No 1<br/>1<br/>2<br/>3<br/>4<br/>5</td><td>Agent<br/>v Pending F<br/>ng Forms.<br/>ou can see<br/>to continue<br/>to continue<br/>ms<br/>reference No.<br/>TNAFM2021<br/>TNAFM2021<br/>TNAFM2021<br/>TNAFM2021</td><td>Form.<br/>the Pending link<br/>and fill the application<br/>the application<br/>the ap</td><td>Ation where you<br/>EGULATORY AUTHORITY (INRERA)</td><td>Ieft.       Search:       Image: Search:       Image: Search:   <!--</td--><td>Kap     Kap     K</td></td></l<></ul> | debar, Click<br>nt, Click Viev<br>your Pendin<br>ing Forms your<br>ending link, t<br>Pending Application<br>show 10 entrue<br>Copy CSV Exc<br>5. No 1<br>1<br>2<br>3<br>4<br>5                     | Agent<br>v Pending F<br>ng Forms.<br>ou can see<br>to continue<br>to continue<br>ms<br>reference No.<br>TNAFM2021<br>TNAFM2021<br>TNAFM2021<br>TNAFM2021                                                                                                    | Form.<br>the Pending link<br>and fill the application<br>the application<br>the ap                                                                                    | Ation where you<br>EGULATORY AUTHORITY (INRERA)                                                                                                    | Ieft.       Search:       Image: Search:       Image: Search: </td <td>Kap     Kap     K</td> | Kap     Kap     K      |
| <ul> <li>→ Go to left si</li> <li>→ Go to left si</li> <li>→ Under Ager</li> <li>→ You can see</li> <li>→ In the Pend</li> <li>→ Click the Per</li> <li>▲ Agent</li> <li>○ Apply Form - G</li> <li>○ View Pending Application</li> <li>○ View Submitted Application</li> <li>④ Modify Application Details</li> <li>֎ Logout</li> </ul>                                                                                                    | debar, Click<br>nt, Click View<br>e your Pendin<br>ing Forms your<br>ending link, t<br>Pending Application<br>Show 10 - entre<br>Copy CSV Exc<br>S. No 1<br>1<br>2<br>3<br>4<br>5<br>6             | Agent<br>v Pending F<br>ng Forms.<br>ou can see<br>to continue<br>to continue<br>s<br>r<br>r<br>r<br>r<br>r<br>r<br>r<br>r<br>r<br>r<br>r<br>r<br>r<br>r<br>r<br>r<br>r<br>r                                                                                                    | Form.<br>the Pending link<br>and fill the application<br>the application<br>the ap                                                                                    | Ation where you  BULATORY AUTHORITY (TINERA)  View Application  View Application                                                                                                    | Ieft.       Search:       Image: Search:       Image: Search: </td <td>Kap     Kap     K</td> | Kap     Kap     K      |
| <ul> <li>→ Go to left si</li> <li>→ Go to left si</li> <li>→ Under Ager</li> <li>→ You can see</li> <li>→ In the Pend</li> <li>→ Click the Per</li> <li>▲ Agent</li> <li>○ Apply Form - G</li> <li>○ View Pending Application</li> <li>○ View Submitted Application</li> <li>④ Modify Application Details</li> <li>❀ Logout</li> </ul>                                                                                                    | debar, Click<br>ht, Click View<br>e your Pendir<br>ing Forms ye<br>ending link, t<br>Pending Application<br>Show 10 ~ entrue<br>Copy CSV Exc<br>5. No 1<br>1<br>2<br>3<br>4<br>5<br>6<br>7         | Agent<br>v Pending F<br>ng Forms.<br>ou can see<br>to continue<br>to continue<br>se<br>v PDF Print<br>v PDF Print v PDF Print<br>v PDF Print v PDF Print v PDF Print v PDF Print v PDF Print v PDF Print v PDF Print v PDF Print v PDF Print v PDF Print v PDF Print v PDF Print v PDF Print v PDF Print v PDF Print | Form.<br>the Pending link<br>and fill the application<br>the application<br>the ap                                                                                    | Ation where you                                                                                                    | Ieft.       Search:       Image: Search:       Image: Search: </td <td>Kap     Kap     And And And And And And And And And</td>                                                                                                    | Kap     Kap     And And And And And And And And And                                                                                                    |
| <ul> <li>→ Go to left si</li> <li>→ Go to left si</li> <li>→ Under Ager</li> <li>→ You can see</li> <li>→ In the Pend</li> <li>→ Click the Per</li> <li>Agent</li> <li>○ Apply Form - G</li> <li>○ View Pending Application</li> <li>○ Modify Application Details</li> <li>ⓑ Logout</li> </ul>                                                                                                    | debar, Click<br>ht, Click Viev<br>e your Pendir<br>ing Forms ye<br>ending link, t<br>Pending Application<br>Show 10 • entric<br>Copy CSV Exc<br>5. No +<br>1<br>2<br>3<br>4<br>5<br>6<br>7<br>8    | Agent<br>v Pending F<br>ng Forms.<br>ou can see<br>o continue<br>s<br>Pel PDF Print<br>TNAFM2021<br>TNAFM2021<br>TNAFM2021<br>TNAFM2021<br>TNAFM2021<br>TNAFM2021<br>TNAFM2021                                                                                                    | Form. the Pending link and fill the applica international fill the applica international fill                                                                                                    | Ation where you CULATORY AUTHORITY (THRERA) CULATORY AUTHORITY (THRERA) View Application View Application CULATORY CULATORY CULAT | left.<br>Search:<br>Search:<br>Status<br>Q<br>Q<br>Q<br>Q<br>Q<br>Q<br>Q<br>Q<br>Q<br>Q<br>Q<br>Q<br>Q<br>Q<br>Q<br>Q<br>Q<br>Q<br>Q                                                                                                    | Kap     Kap     Kap     And And And And And And And And And                                                                                                    |
| <ul> <li>→ Go to left si</li> <li>→ Go to left si</li> <li>→ Under Ager</li> <li>→ You can see</li> <li>→ In the Pend</li> <li>→ Click the Per</li> <li>Agent Firm</li> <li>Agent</li> <li>Agent</li> <li>Apply Form - G</li> <li>Yiew Pending Application</li> <li>View Rudmitted Application</li> <li>Wodity Application Details</li> <li>a Logout</li> </ul>                                                                                                    | debar, Click<br>nt, Click Viev<br>e your Pendin<br>ing Forms ye<br>ending link, t<br>Pending Application<br>show 10 entric<br>Copy CSV Exc<br>S. No 1<br>1<br>2<br>3<br>4<br>5<br>6<br>7<br>8<br>9 | Agent<br>v Pending F<br>ng Forms.<br>ou can see<br>o continue<br>s<br>p<br>p<br>p<br>p<br>p<br>p<br>p<br>p<br>p<br>p<br>p<br>p<br>p<br>p<br>p<br>p<br>p<br>p                                                                                                    | Form.<br>the Pending link<br>and fill the applica<br>is and fill the applica<br>is and fill the applica                                                                                                    | Ation where you         EQULATORY AUTHORITY (TINERA)         AM AND NECOBAR ISLANDS)         View Application         Image: State of the state of the state                                                                                                    | Ieft.  Search: Search:                                                                                                    | Kap     Kap     K      |

#### 2.6. AGENT - FIRM - VIEW SUBMITTED FORM → Go to left sidebar, Click Agent → Under Agent, Click View Submitted Form. $\rightarrow$ In View Submitted Form, You can see the following details. -Application No. Name of the Agent **Project Name View Application** $\succ$ Click View Application icon to view the Application Agent Firm TAMIL NADU REAL ESTATE REGULATORY AUTHORITY (TNRERA) 🧑 Kapil Agent Submitted Applications Show 10 ✓ entries Copy CSV Excel PDF Print Modify Application Details Search Add/View Logout S Reference Application Name of the View . No No. Application No. Date Registration No. Agent Application Queries Status Q Form H Firm - Download 1 TNAF2021 TNRERA/AF/0085/2021 29-04-2021 TN/Agent/0255/2021 KANNAN 2 TNAF2021 TNRERA/AF/0094/2021 TN/Agent/0257/2021 BABU Q Form H Firm - Download 3 **TNAF2021** TNRERA/AF/0132/2021 --SIVARAMAN Q Application yet to verify by Scrutiny Officer 4 TNAF2021 TNRERA/AF/0098/2021 --TN/Agent/0259/2021 CHARLES Q Form H Firm - Download TNAF2021 TNRERA/AF/0134/2021 --TN/Agent/0262/2021 SIVARAMAN Q Form H Firm - Download 5 TNRERA/AF/0131/2021 --TN/Agent/0261/2021 SIVARAMAN Form H Firm - Download **TNAF2021** 0 6 TNAE2021 TNRERA/AF/0076/2021 --TN/Agent/0122/2021 CHARLES Q Form H Firm - Download TNAF2021 TNRERA/AF/0080/2021 --TN/Agent/0279/2021 KUMARAN Q Form H Firm - Download

#### ADD / VIEW QUERIES

- The Status column will show the message (Query Raised by Scrutiny Officer) If the RERA admins raised any queries from your submitted application.
- > Click Queries icon to ask & response to the application Queries
- It'll redirect to the queries page
- In the Queries page, You can see the Update Application Now link nearby View Queries if the RERA admins raised any queries.
- Click the Update Application Now link to update the application. It'll redirect to the submitted form application page
- > You have to correct the enabled fields.
- > Click the Save button to save the corrected application.
- Status
  - Status column will show your submitted application status.
  - The Status column will show the message (Query Raised by Scrutiny Officer) If the RERA admins raised any queries from your submitted application.
  - > Click Queries icon to ask & response about the application Queries.

| Agent Firm              | TAMIL NADU REAL ESTA                                              | ITE REGULATORY AUTHORITY (THRERA)                                                                                                    |
|-------------------------|-------------------------------------------------------------------|----------------------------------------------------------------------------------------------------|
| nt                      |                                                                   |                                                                                                    |
|                         | Submit your queries                                               | View Queries                                                                                                    |
| w Pending Application   | Subject                                                           | Scrutiny Officer                                                                                                    |
| w Submitted Application | Enter Subject                                                     | Subject: Approved                                                                                                    |
|                         | Message                                                           | Message: Approved                                                                                                    |
| ily Application Details |                                                                   | Date: 18-06-2021 2 years ago                                                                                                    |
|                         | File input Please fill out this field. Choose File No file chosen | Subject: Changes Has been done<br>Message: Please check and confirm<br>Date: 18-06-2021 2 years ago                                  |
|                         |                                                                   |                                                                                                    |
|                         | Submit                                                            |                                                                                                    |
|                         | Submit                                                            | Scrutiny Officer                                                                                                    |
|                         | Submit                                                            | Scrutiny Officer<br>Subject: Firm Registration Number not matching                                                                   |
|                         | Submit                                                            | Scrutiny Officer<br>Subject: Firm Registration Number not matching<br>Message: Missed Following Fields - Firm Registration<br>Number |

#### 2.7. AGENT RENEWAL- FIRM - Modify Application Details - Apply for changes

- $\rightarrow$  Go to left sidebar, Click Modify Application Details
- $\rightarrow$  Under Modify Application Details, Click Apply For Changes.
- $\rightarrow$  You can see the Completed Application.
  - In the Application, click View Application and view your Application.
  - Click on Modify button to edit your details.
  - Click on Submit button.
  - After submitted the form it'll redirect to the payment gateway.
  - Your application will go to RERA admin After payment succeeds

| Agent Firm                 |             |                    | TAMIL NADU REAL ESTATE REGULATORY AUTHORITY (TNRERA)<br>(TAMIL NADU, ANDAMAN AND NICOBAR ISLANDS) |                        | 🌀 Kapil |
|----------------------------|-------------|--------------------|---------------------------------------------------------------------------------------------------|------------------------|---------|
| Agent                      | Submitted A | pplications        |                                                                                                   |                        |         |
| Modify Application Details | Show 10 V   | entries            |                                                                                                   |                        |         |
| Apply Changes              |             |                    |                                                                                                   |                        |         |
| view Pending Application   | Copy CSV    | Excel PDF Print    |                                                                                                   |                        |         |
| View Submitted Application |             |                    |                                                                                                   | Search:                |         |
| Logout                     | S. No 🍦     | Registration No.   | Name of the Agent                                                                                 | View Application 🕴 Mod | ify 🔶   |
|                            | 1           | TN/Agent/0255/2021 | GARLANDO PROPERTIES PRIVATE LIMITED                                                               | 1                      | Modify  |
|                            | 2           | TN/Agent/0257/2021 | ASTONIS PROPERTIES PRIVATE LIMITED                                                                |                        | Modify  |
|                            | 3           | TN/Agent/0259/2021 | TRIDAS PROPERTIES PRIVATE LIMITED                                                                 | 1                      | Modify  |
|                            | 4           | TN/Agent/0262/2021 | SILVERCORP PROPERTIES PRIVATE LIMITED                                                             |                        | Modify  |
|                            | 5           | TN/Agent/0261/2021 | ADLANDINO DEVELOPERS PRIVATE LIMITED                                                              | 1                      | Modify  |
|                            | 6           | TN/Agent/0122/2021 | GLOWMAX PROPERTIES PRIVATE LIMITED                                                                |                        | Modify  |
|                            | 7           | TN/Agent/0279/2021 | SUSTAINO REALTY PRIVATE LIMITED                                                                   |                        | Modify  |
|                            | 8           | TN/Agent/0263/2021 | WESTERN VALLEY PROPERTIES PRIVATE LIMITED                                                         |                        | Modify  |
|                            |             |                    |                                                                                                   |                        |         |

# **2.8. AGENT RENEWAL-FIRM - Modify Application Details - VIEW PENDING APPLICATION**

- → Go to left sidebar, Click Modify Application Details
- → Under Modify Application Details, Click View Pending Application.
- → You can see your Pending Applications
- ightarrow In the Pending Forms you can see the Pending link
- → Click the Pending link, to continue and fill the application where you left.

| Agent Firm                                                                                                  | ≡                 |                 | TAMIL NADU REAL ESTATE REGULATORY AUTHORITY (TNRERA)<br>(TAMIL NADU, ANDAMAN AND NICOBAR ISLANDS) |                   |                  | 🡼 Kapil         |  |  |  |
|----------------------------------------------------------------------------------------------------|-------------------|-----------------|---------------------------------------------------------------------------------------------------|-------------------|------------------|-----------------|--|--|--|
| 🚳 Agent                                                                                                    | Pending Appli     | cations         |                                                                                                   |                   |                  |                 |  |  |  |
| Modify Application Details                                                                                  | Show 10 v entries |                 |                                                                                                   |                   |                  |                 |  |  |  |
| <ul> <li>O Apply Changes</li> <li>View Pending Application</li> <li>O View Submitted Application</li> </ul> | Copy CSV          | Excel PDF Print |                                                                                                   |                   | Search           |                 |  |  |  |
| 🚯 Logout                                                                                                    | S. No 🗍           | Reference No.   | Registration No.                                                                                  | Name of the Agent | View Application | Status 🛓        |  |  |  |
|                                                                                                    | 1                 | TNAFM2023       | TN/AGENT/0256/2021                                                                                | ANBUMANI          | Q                | Payment Pending |  |  |  |
|                                                                                                    | 2                 | TNAFM2023       | TN/AGENT/0256/2021                                                                                | ANBUMANI          | Q                | Payment Pending |  |  |  |
|                                                                                                    | 3                 | TNAFM2023       | TN/AGENT/0255/2021                                                                                | KANNAN            | Q                | Payment Pending |  |  |  |
|                                                                                                    | 4                 | TNAFM2023       | TN/AGENT/0255/2021                                                                                | KANNAN            | Q                | Payment Pending |  |  |  |
|                                                                                                    | 5                 | TNAFM2023       | TN/AGENT/0256/2021                                                                                | ANBUMANI          | Q                | Payment Pending |  |  |  |
|                                                                                                    | 6                 | TNAFM2023       | TN/AGENT/0256/2021                                                                                | ANBUMANI          | Q                | Payment Pending |  |  |  |
|                                                                                                    | 7                 | TNAFM2023       | TN/AGENT/0256/2021                                                                                | ANBUMANI          | Q                | Payment Pending |  |  |  |
|                                                                                                    | 8                 | TNAFM2023       | TN/AGENT/0255/2021                                                                                | KANNAN            | Q                | Payment Pending |  |  |  |
|                                                                                                    | 9                 | TNAFM2023       | TN/AGENT/0256/2021                                                                                | ANBUMANI          | Q                | Payment Pending |  |  |  |
|                                                                                                    | 10                | TNAFM2023       | TN/AGENT/0262/2021                                                                                | SIVARAMAN         | Q                | Payment Pending |  |  |  |

### 2.9. AGENT- FIRM- Modify Application Details - VIEW SUBMITTED APPLICATION

- $\rightarrow$  Go to left sidebar, Click Modify Application Details.
- → Under Modify Application Details, Click View Submitted Application.
- $\rightarrow$  In View Submitted Application, You can see the following details.
  - Application No.
  - Name of the Agent
  - Project Name
  - View Application
  - Click View Application icon to view the Application

|                                               |                           |                     |                      | TT                  |                                                    |                                     |                     |                     |                                          |            |
|-----------------------------------------------|---------------------------|---------------------|----------------------|---------------------|----------------------------------------------------|-------------------------------------|---------------------|---------------------|------------------------------------------|------------|
| Agent Firm                                    | =                         |                     |                      | TAMIL NADU R        | EAL ESTATE REGULATORY<br>MIL NADU, ANDAMAN AND NIC | AUTHORITY (TNRERA)<br>(BAR ISLANDS) |                     |                     |                                          | 🜍 Kapil    |
| an Agent                                      | Submitted Applications    |                     |                      |                     |                                                    |                                     |                     | _                   |                                          |            |
| Modify Application Details                    | Show 10 v entries Search: |                     |                      |                     |                                                    |                                     |                     |                     |                                          |            |
| O Apply Changes<br>O View Pending Application | S.<br>No                  | Reference No.       | Application No.      | Application<br>Date | Registration No.                                   | Name of the<br>Agent                | View<br>Application | Add/View<br>Queries | Status                                   | ÷          |
| O View Submitted Application                  | 1                         | TNAFM2023           | TNRERA/AFM/0012/2023 |                     | TN/AGENT/0258/2021                                 | KUMAR                               | Q                   |                     | Changes letter - De                      | ownload    |
| 🆚 Logout                                      | 2                         | TNAFM2023           | TNRERA/AFM/0014/2023 | -                   | TN/AGENT/0254/2021                                 | RAJKUMAR G                          | Q                   | <b>1</b>            | Application Verified<br>Scrutiny Officer | i by       |
|                                               | 3                         | TNAFM2023           | TNRERA/AFM/0013/2023 | -                   | TN/AGENT/0122/2021                                 | CHARLES                             | Q                   | <b>%</b>            | Application yet to v<br>Scrutiny Officer | erify by   |
|                                               | 4                         | TNAFM00022023       | TNRERA/AFM/0021/2023 | 17-07-2023          | TN/AGENT/0253/2021                                 | VEERASAKTHI                         | Q                   | <b>1</b>            | Application Verified<br>Scrutiny Officer | d by       |
|                                               | 5                         | TNAFM2023           | TNRERA/AFM/0015/2023 | -                   | TN/AGENT/0256/2021                                 | ANBUMANI                            | Q                   | <b>S</b>            | Query Raised by S<br>Officer             | crutiny    |
|                                               | 6                         | TNAFM2023           | TNRERA/AFM/0005/2023 |                     | TN/AGENT/0256/2021                                 | ANBUMANI                            | Q                   | <b>1</b>            | Changes letter - De                      | ownload    |
|                                               | 7                         | TNAFM00052023       | TNRERA/AFM/0022/2023 | 20-07-2023          | TN/AGENT/0257/2021                                 | BABU                                | Q                   | <b>%</b>            | Scrutiny of Applica<br>Progress          | tion is in |
|                                               | Showing                   | 1 to 7 of 7 entries |                      |                     |                                                    |                                     |                     | First P             | revious 1 Next                           | Last       |

#### ADD / VIEW QUERIES

- The Status column will show the message (Query Raised by Scrutiny Officer) If the RERA admins raised any queries from your submitted application.
- > Click Queries icon to ask & response to the application Queries
- It'll redirect to the queries page
- In the Queries page, You can see the Update Application Now link nearby View Queries if the RERA admins raised any queries.
- Click the Update Application Now link to update the application. It'll redirect to
  - the submitted form application page
- > You have to correct the enabled fields.
- > Click the Save button to save the corrected application.
- Status
  - Status column will show your submitted application status.
  - The Status column will show the message (Query Raised by Scrutiny Officer) If the RERA admins raised any queries from your submitted application.
  - > Click Queries icon to ask & response about the application Queries.

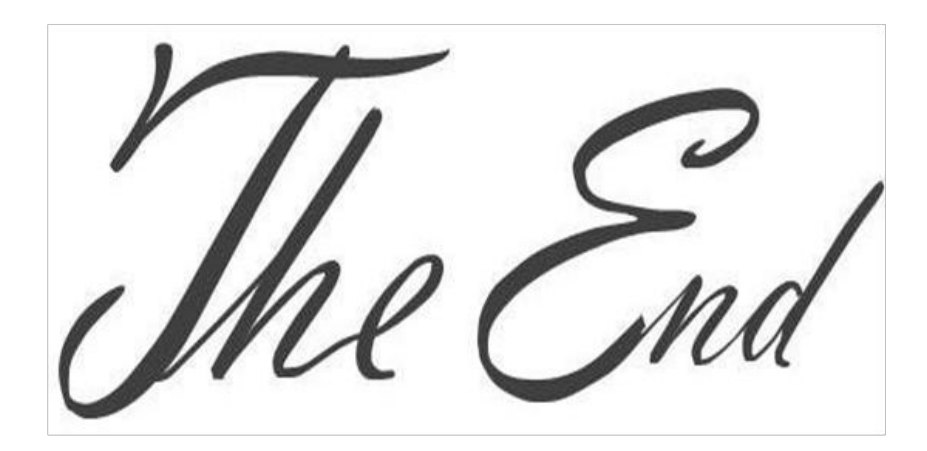